## INSTRUKCJA KORZYSTANIA ZE SKLEPU INTRANETOWEGO WARSZAWSKIEGO UNIWERSYTETU MEDYCZNEGO

Dział Informatyki: tel. 0-22 57-20-888 e-mail: it@wum.edu.pl

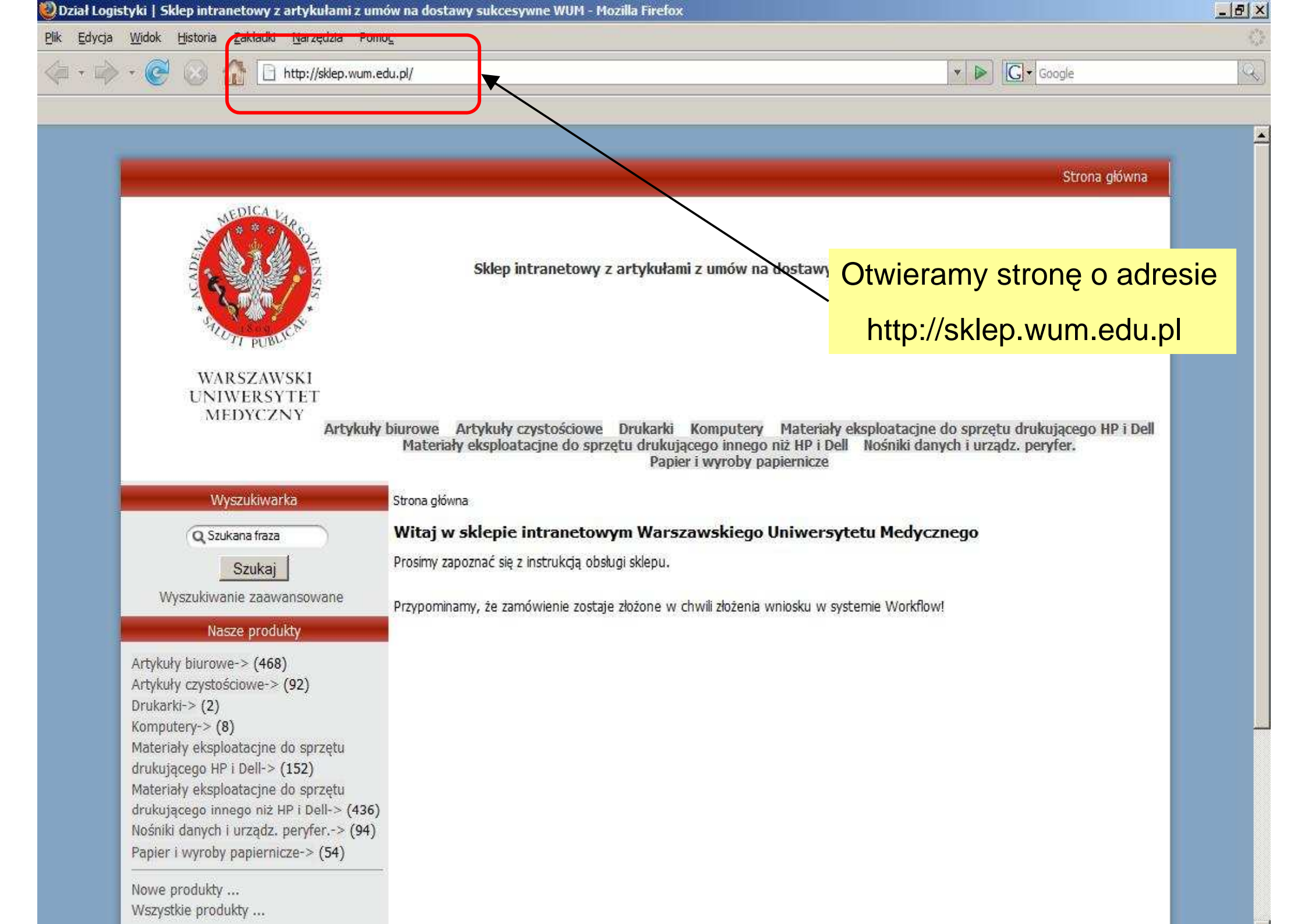

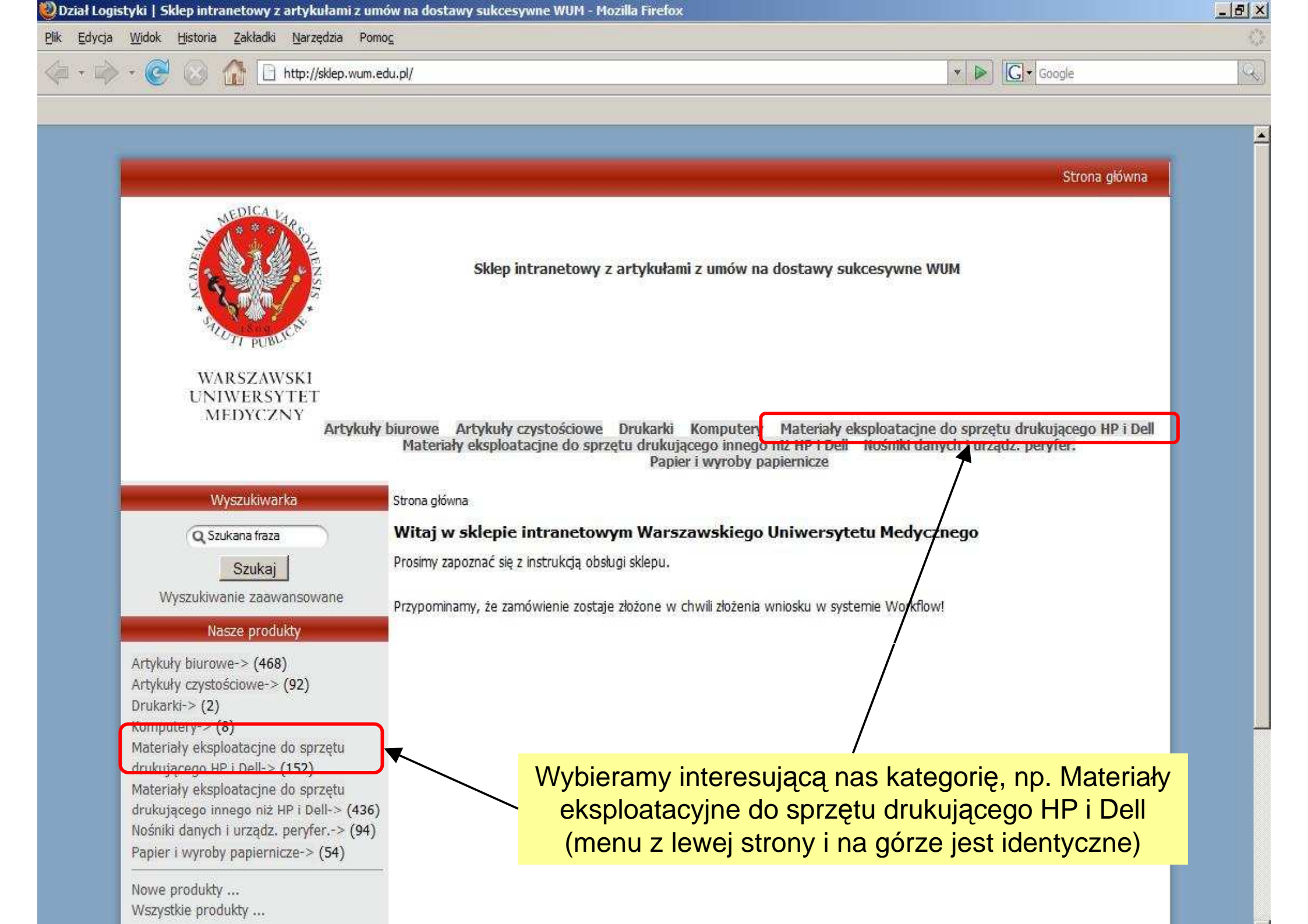

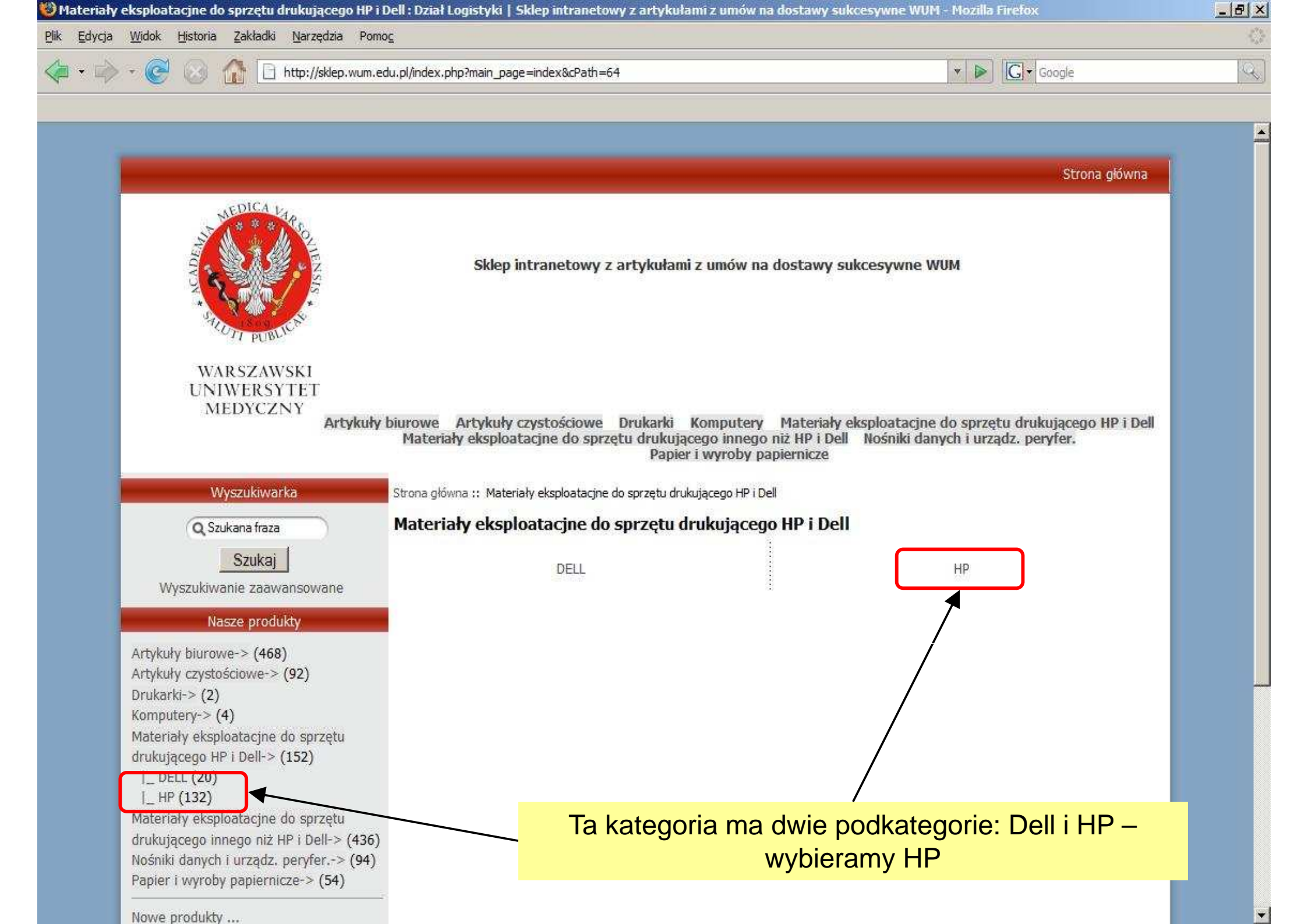

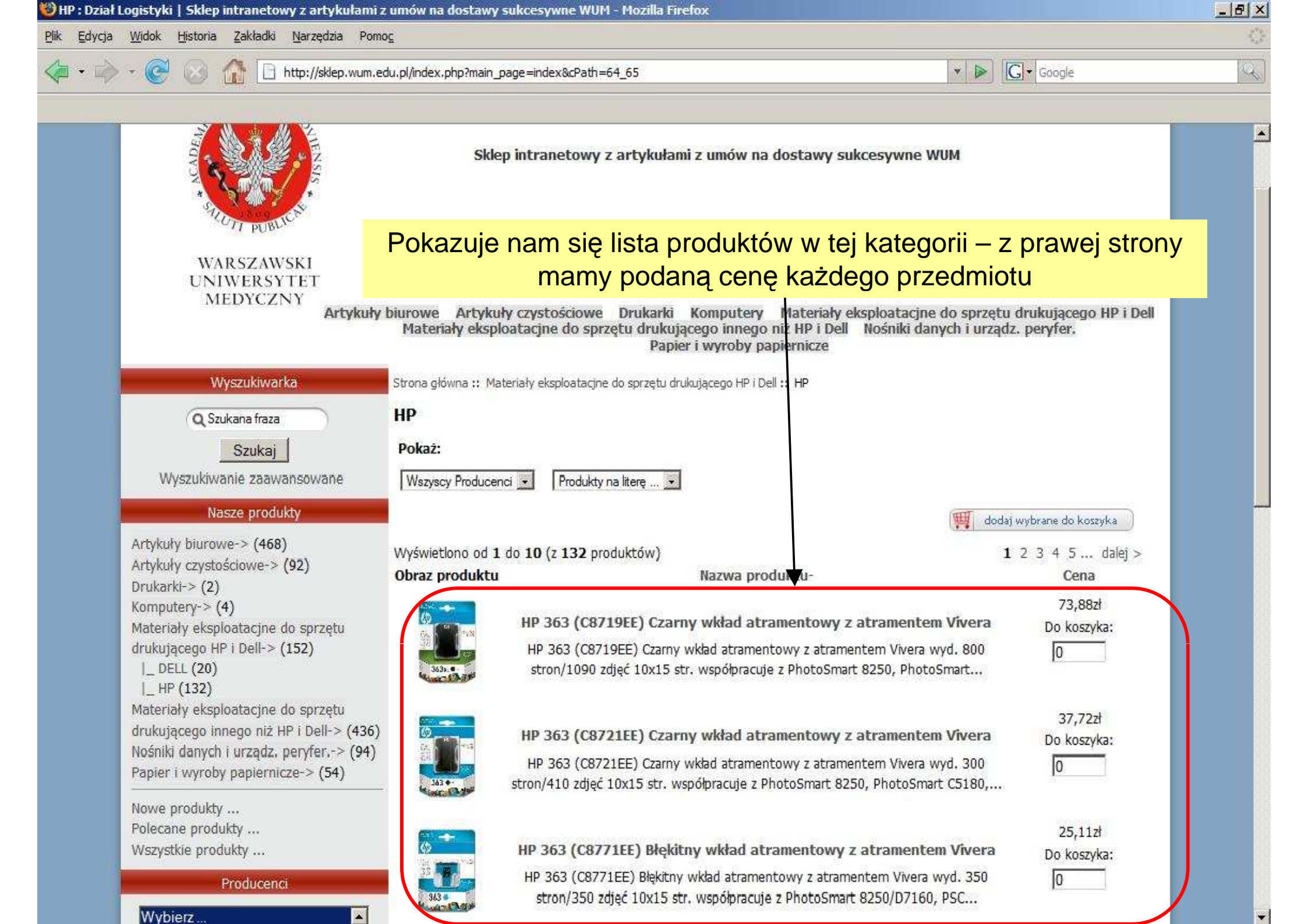

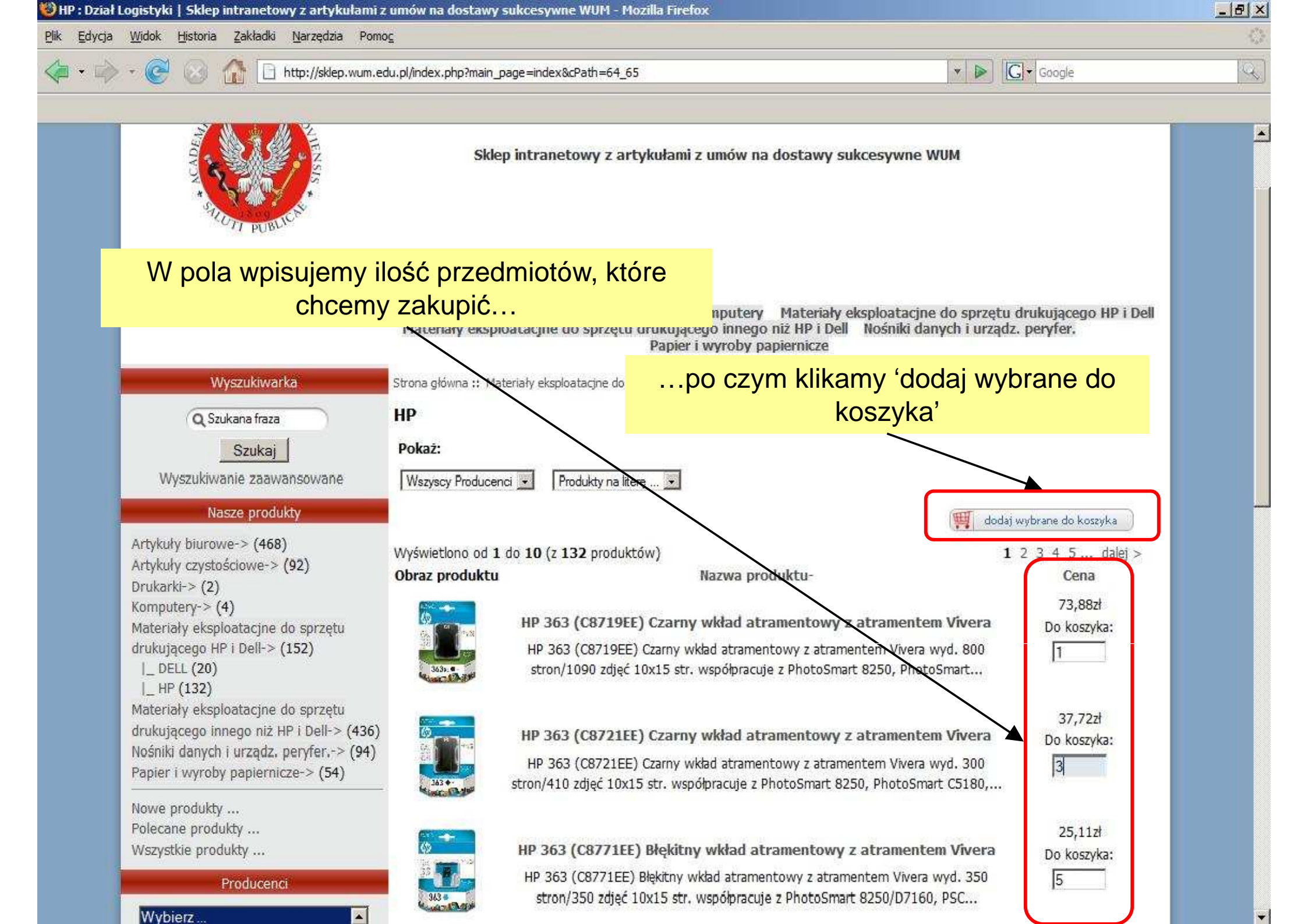

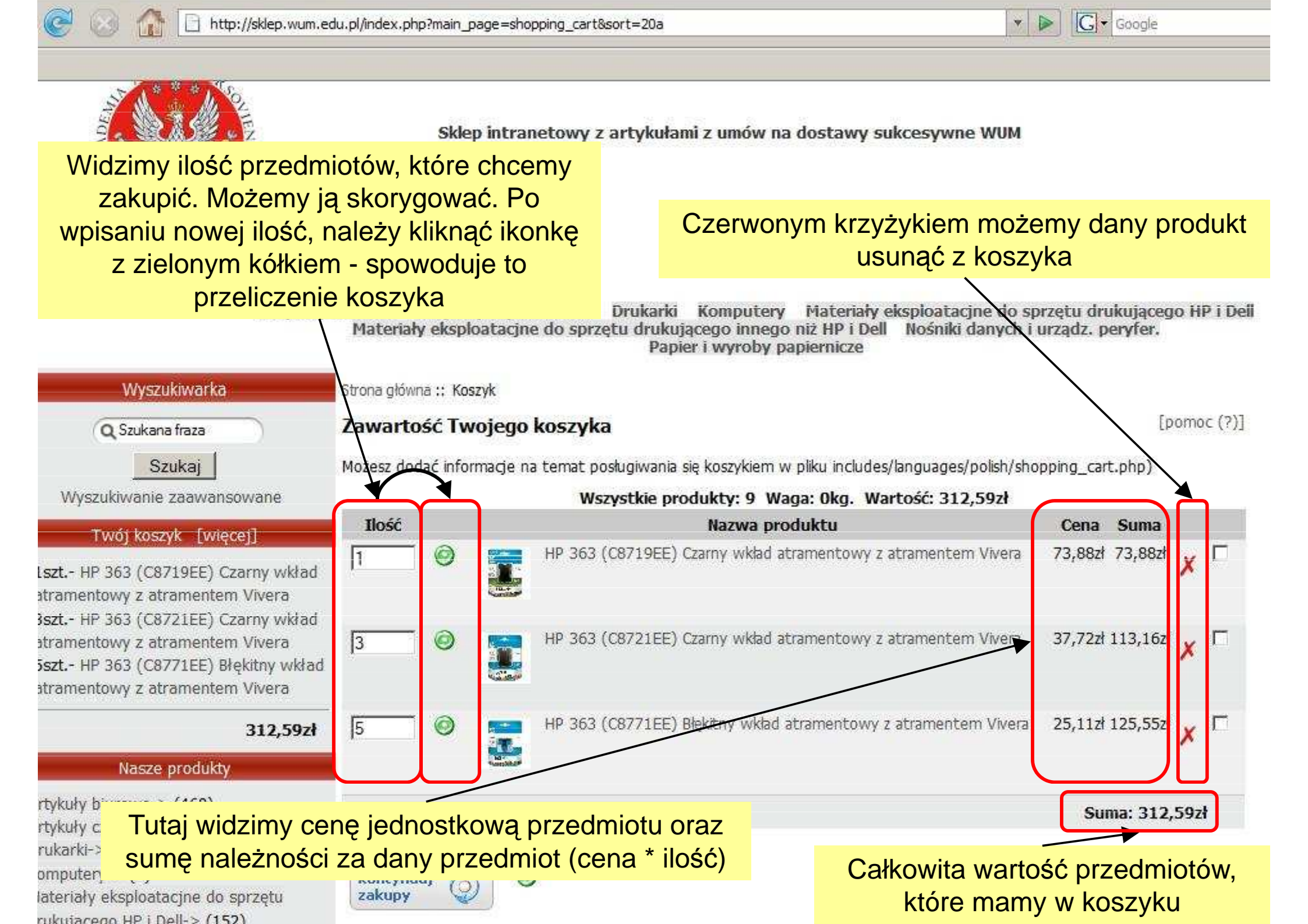

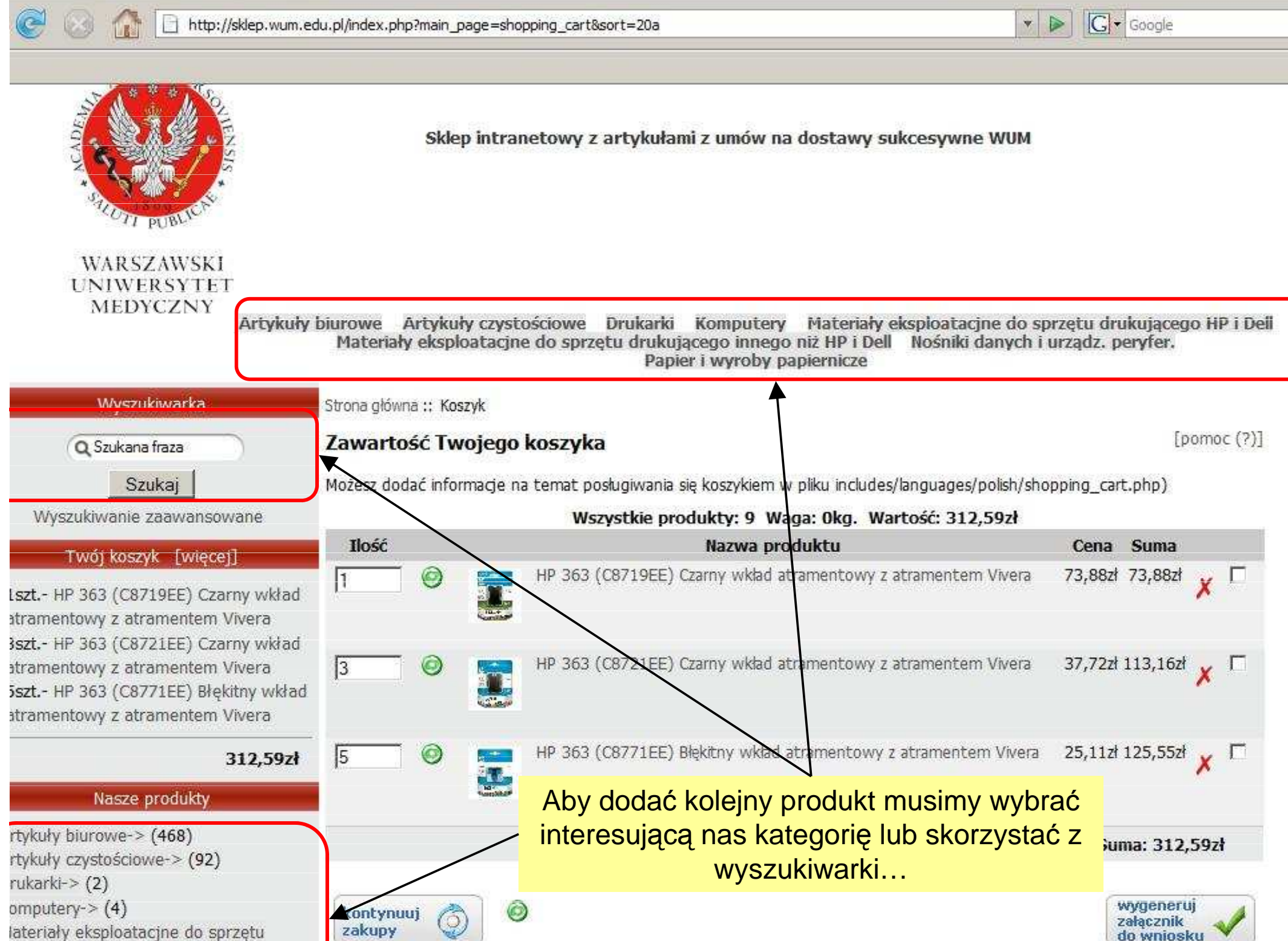

rukujacego HP i Dell-> (152)

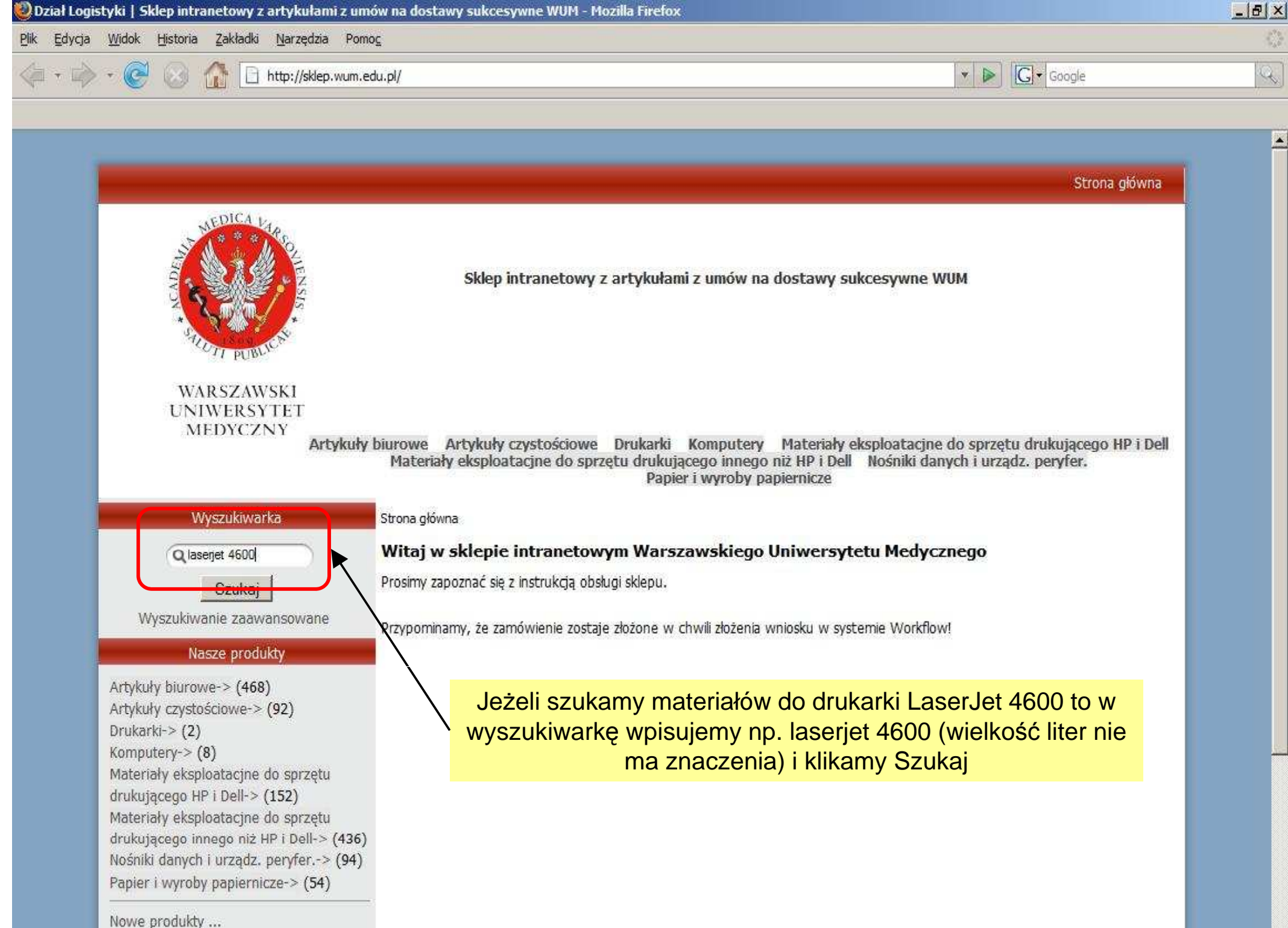

Nowe produkty ... Wszystkie produkty ...

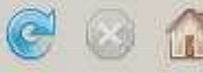

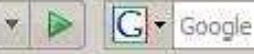

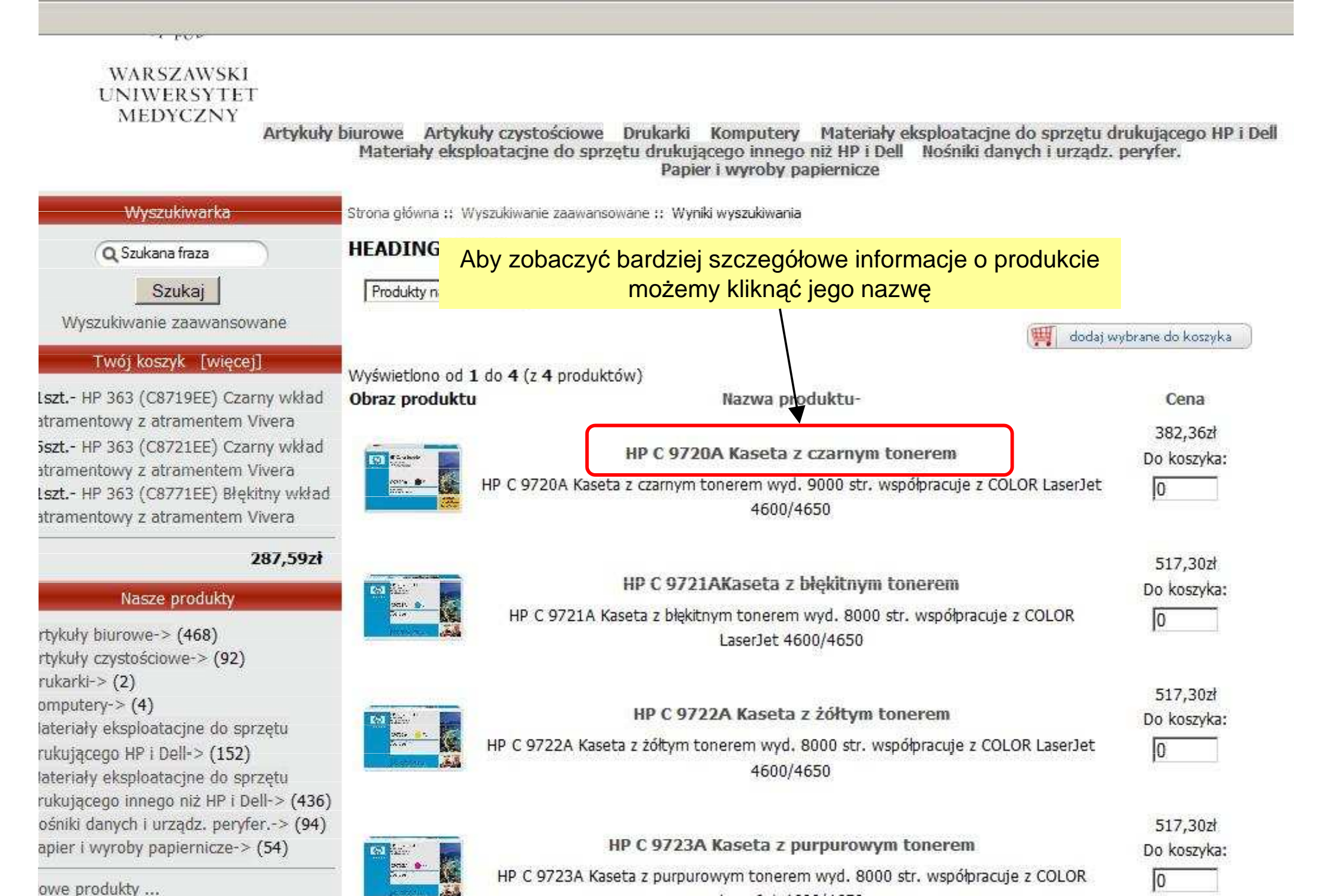

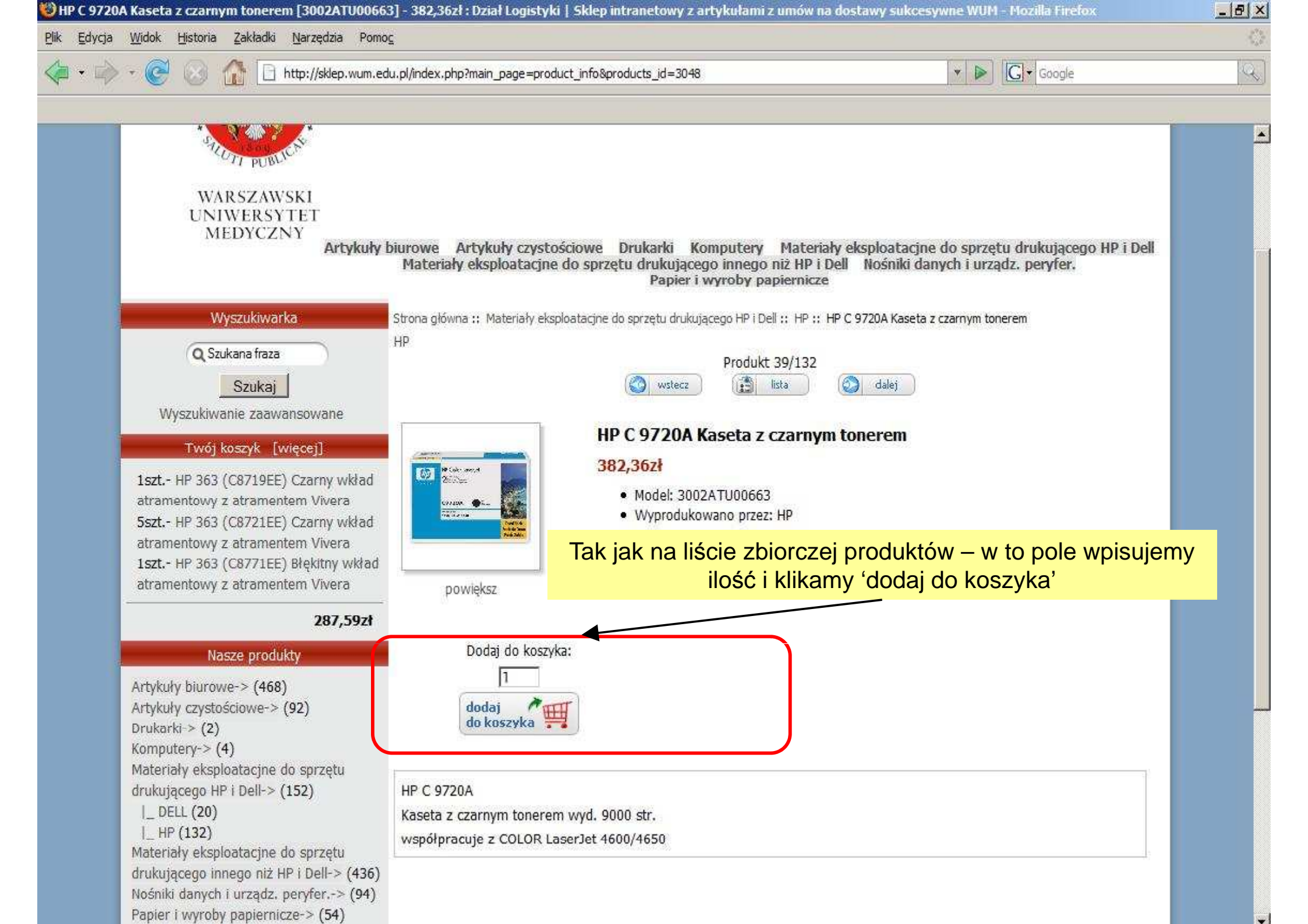

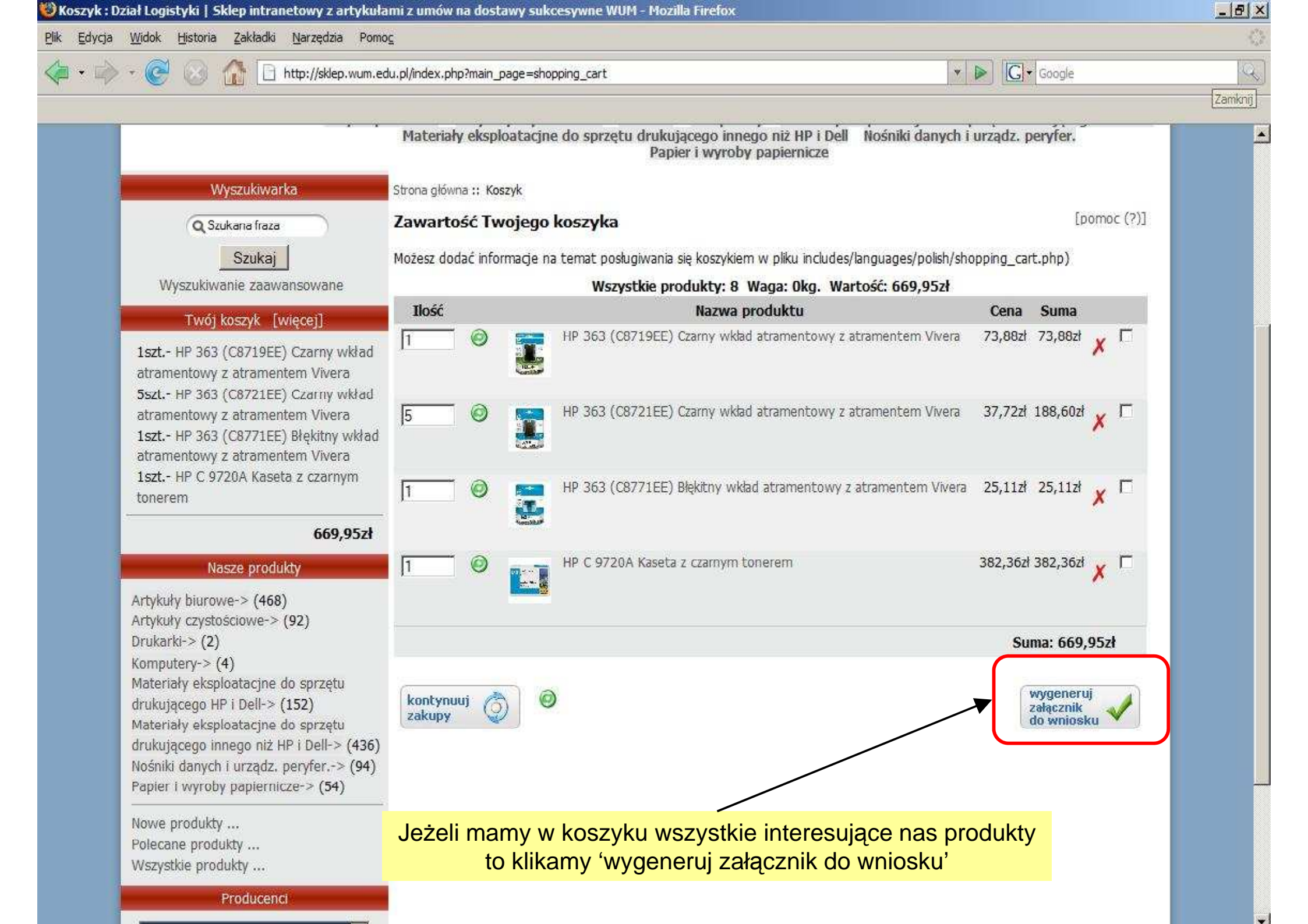

| 🔹 🥘 http://workflow.wum.edu.pl - Untitled Page - Mozilla Firefox |                                                                     |                                                                                 |                                                                                                    |                                                                                                    |
|------------------------------------------------------------------|---------------------------------------------------------------------|---------------------------------------------------------------------------------|----------------------------------------------------------------------------------------------------|----------------------------------------------------------------------------------------------------|
| - 7-                                                             | Wnioskodawca                                                        | Dział kompetencyjny                                                             |                                                                                                    |                                                                                                    |
| -/                                                               | Realizacja                                                          | Źródła finansowania                                                             |                                                                                                    |                                                                                                    |
|                                                                  | Wszystkie wnioski                                                   | Zakończone wnioski                                                              |                                                                                                    |                                                                                                    |
|                                                                  |                                                                     |                                                                                 |                                                                                                    |                                                                                                    |
| Wr                                                               | nioskodawca                                                         |                                                                                 |                                                                                                    | drukującego HP i Dell                                                                                          |
| Dział                                                            | Informatyki                                                         |                                                                                 | ATJ                                                                                                    | , pervier.                                                                                                    |
|                                                                  |                                                                     | nazwa działu                                                                    | kod                                                                                                    |                                                                                                    |
| 1                                                                | Przedmiot i rodzaj zamówienia                                       |                                                                                 |                                                                                                    | [pomoc (?)]                                                                                                    |
| 23                                                               | dostawy sukcesywne                                                  |                                                                                 |                                                                                                    | cart.php)                                                                                                    |
| 1.1                                                              | Szczegółowy opis przedmiotu zamówienia                              |                                                                                 | sa Suma                                                                                                    |                                                                                                    |
|                                                                  | Zakupy w sklepie internetowym <u>WUM</u> , wg. załącznika.          |                                                                                 |                                                                                                    |                                                                                                    |
| 1<br>tr                                                          |                                                                     |                                                                                 |                                                                                                    |                                                                                                    |
| 5                                                                | w                                                                   |                                                                                 |                                                                                                    | 77 188,607                                                                                                    |
| 1                                                                | (uwaga: opis powinien być jedno<br>towarowych, patentów lub pochodz | znaczny i dokładny. Nie należy opisywa<br>enia. W przypadku zamówień dotyczącyc | ć przedmiotu zamówienia poprzez wskazywanie znaków<br>ch modernizacji/ulepszenia posiadanego środka trwałe<br>o wsz. świlej | go,                                                                                                    |
| a<br>1                                                           |                                                                     | proszę podac numer inwentarzow                                                  | y tego sroakaj                                                                                                    |                                                                                                    |
| a 3                                                              | Źródła finansowania (kwota zamówienia: 669,95 zł)                   |                                                                                 |                                                                                                    | X                                                                                                    |
|                                                                  | Kod źródła f                                                        | nansowania                                                                      | Dostępne środki Żądane śro                                                                                                  | idki                                                                                                    |
|                                                                  | Dodaj                                                               |                                                                                 |                                                                                                    | Bzi 73,88zł 🗶 🗖                                                                                                |
| Ar 4                                                             | Zamówienie ma być zrealizow                                         | ane w celu:                                                                     |                                                                                                    |                                                                                                    |
| Dr                                                               | Zakup w sklepie intranetowym                                        |                                                                                 | Suma: 669,95zł                                                                                                    |                                                                                                    |
| Kc Zakończono<br>Materiały eksploa                               | tacine do sprzetu                                                   |                                                                                 |                                                                                                    | Addrock                                                                                                    |
| drukującego HP i                                                 | Dell-> (152) kont<br>zaku                                           | ynuuj 💮 🥝                                                                       |                                                                                                    | załącznik V<br>do wniosku                                                                                      |
| drukujacego inne                                                 | ao niż HP i Dell-> (436)                                            |                                                                                 |                                                                                                    | I announced and the second second second second second second second second second second second second second |

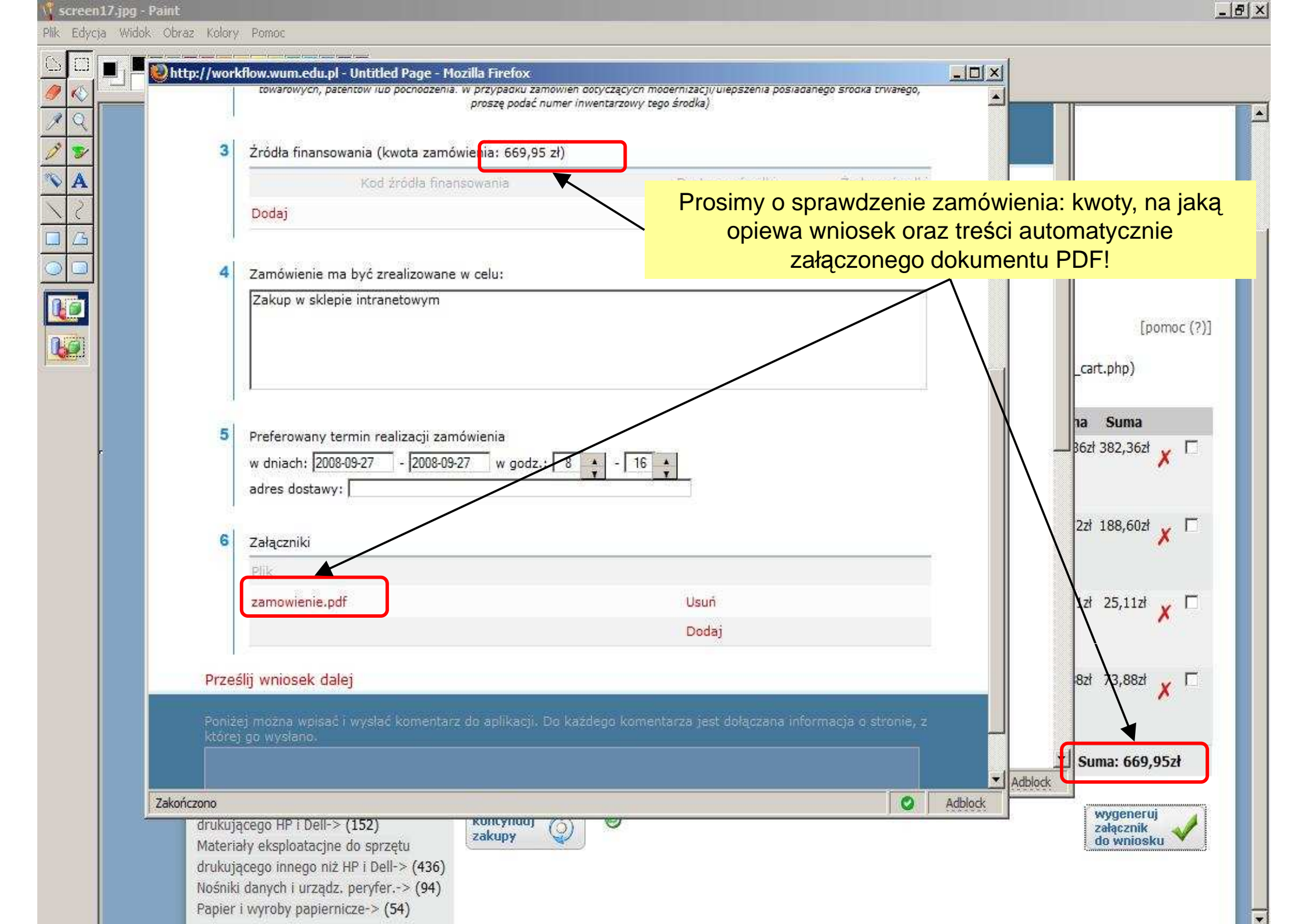

|                                                                                                | rkflow.wum.edu.pl - Untitled Page - Mozilla Firefox<br>towarowycn, patentow iup pocnoazenia: w przypacku zamowien dotyc<br>proszę podać numer inwent:<br>Żródła finansowania (kwota zamówienia: 669,95 zł) | zącycn modernizacjų uiepszenia posiadanego srodka trv<br>arzowy tego środka)              |                                                                        |
|------------------------------------------------------------------------------------------------|----------------------------------------------------------------------------------------------------|-------------------------------------------------------------------------------------------|------------------------------------------------------------------------|
| A<br><u> </u> <u> </u> <u> </u> <u> </u> <u> </u> <u> </u> <u> </u> <u> </u> <u> </u> <u> </u> | Kod źródła finansowania<br>Dodaj                                                                                                    | Dostępne środki Ządane                                                                    | środki<br>drukującego HP i Dell<br>z. peryfer.                         |
|                                                                                                | Zamówienie ma być zrealizowane w celu:<br>Zakup w sklepie intranetowym                                                                                                    |                                                                                           | [pomoc (?)]                                                            |
|                                                                                                | Preferowany termin realizacji zamówiei<br>w dniach: 2008-09-27 - 2008-09-27 w godz.: 8                                                                                                    | vdzeniu dokumentu PDF, r<br>wania naszego zamówienia<br>dowym składaniu wniosku v<br>- 16 | należy wskazać źródło<br>a (procedura jak przy<br>w systemie Workflow) |
|                                                                                                | Załączniki<br>Plik                                                                                                    |                                                                                           | 2zł 188,60zł 🗶 🗖                                                       |
|                                                                                                | zamowienie.pdf                                                                                                    | Usuń<br>Dodaj                                                                             | 1zł 25,11zł 🗶 🗖                                                        |
| Pr                                                                                             | eślij wniosek dalej                                                                                                    | e komentaren lert debernens isformania elek                                               | 8zł 73,88zł 🗶 🗖                                                        |
| któ                                                                                            | ej go wysłano.                                                                                                    | a komentarza jest obiączana mormacja o su                                                 | Suma: 669,95zł                                                         |
| Zakończono                                                                                     | rjącego HP i Dell-> (152) Koncynog () Koncynog ()                                                                                                    | y                                                                                         | Adblock wygeneruj<br>załącznik                                         |

\_ 8 ×

👖 screen17.jpg - Paint

Plik Edycja Widok Obraz Kolory Pomoc

http://workflow.wum.edu.pl - Untitled Page -

3

4

5

6

Zakończono

| w.wum.edu.pl - Untitled Page - Mozilla Firefox                                         |                                                                                            |                       |
|----------------------------------------------------------------------------------------|--------------------------------------------------------------------------------------------|-----------------------|
| towarowycn, patentow iup pocnodzenia: w przypadku żamowien d<br>proszę podać numer inv | otyczących modernizacji/ulepszenia posiadanego srodka trwałego,<br>ientarzowy tego środka) |                       |
| ródła finansowania (kwota zamówienia: 669,95 zł)                                       |                                                                                            |                       |
| Kod źródła finansowania                                                                | Dostępne środki Żądane środki                                                              |                       |
| odaj                                                                                   |                                                                                            | drukującego HP i Dell |
|                                                                                        |                                                                                            | z. peryfer.           |
| amówienie ma być zrealizowane w celu:                                                  |                                                                                            |                       |
| akup w sklepie intranetowym                                                            |                                                                                            | [nomoc (2)]           |
|                                                                                        |                                                                                            | [bound (1)]           |
|                                                                                        |                                                                                            | _cart.php)            |
|                                                                                        |                                                                                            | ha Suma               |
| referowany termin realizacji zamówienia                                                |                                                                                            |                       |
| dniach:  2008-09-27 -  2008-09-27 w godz.:   8                                         | • - 16 •                                                                                   |                       |
| Zatwie                                                                                 | erdzamy nasze zamówienie przez                                                             | kliknięcie            |
| ałączniki                                                                              | 'Prześlij wniosek dalej'                                                                   | 188,60zł 🗶 🗖          |
| lik                                                                                    |                                                                                            |                       |
| amowienie.pdf                                                                          | Usuń                                                                                       | 1zł 25,11zł 🖌 🗖       |
|                                                                                        | Dodaj                                                                                      |                       |
|                                                                                        |                                                                                            |                       |
| writosek dalej                                                                         |                                                                                            | 64 73,862 × L         |
| nożna wpisać i wysłać komentarz do aplikacji. Do każo<br>wystano                       | lego komentarza jest dołączana informacja o stronie, z                                     |                       |
|                                                                                        |                                                                                            | Suma: 669,95zł        |
|                                                                                        |                                                                                            | Adblock               |
|                                                                                        |                                                                                            | wygeneruj             |

drukującego HP i Dell-> (152) Materiały eksploatacjne do sprzętu drukującego innego niż HP i Dell-> (436) Nośniki danych i urządz. peryfer.-> (94) Papier i wyroby papiernicze-> (54)

koncynuuj zakupy

 $\bigcirc$ 

9

Prześlij wniosek dalej

załącznik do wniosku